# Автономная касса ЕГАИС АТОЛ FPrint-90АК/АТОЛ FPrint-90 ЕНВД ПАМЯТКА КАССИРА

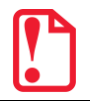

В случае если изделие переворачивалось и/или перемещалось необходимо перед началом работы проконтролировать установку рулона чековой ленты! Рулон ЧЛ должен быть установлен ровно, без перекосов! Рекомендуется горизонтальная установка изделия в процессе работы!

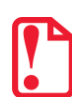

Более подробная информация по работе с АТОЛ FPrint-90АК/АТОЛ FPrint-90 ЕНВД и УТМ АТОЛ HUB-19 представлена в документах «АТОЛ FPrint-90АК. Руководство по эксплуатации» и «УТМ АТОЛ HUB-19. Руководство администратора» соответственно.

## 1. Как работать с ККМ?

**A**191

- 1.1. Подключить блок питания, зарядить аккумулятор.
- 1.2. Включить питание ККМ —> на дисплее ВыБОР. Если сбой даты и времени —> ввести дату и время (см. пункт 5).
- 1.3. Напечатать пробный чек нажать IIC. Проверить дату и время (при несоответствии ввести дату и время (см. пункты 6 и 7).
- 1.4. В режиме регистрации зарегистрировать продажу(и) пробить чек/чеки (см. пункт 2).
- 1.5. По завершении смены (не более 24-х часов), закрыть смену снять Z-отчет (см. пункт 4).
- 1.6. Отключить питание ККМ.

## 2. Как пробить чек продажи?

- 2.1. Перейти к режиму регистрации нажать 1, ввести пароль, подтвердить кнопкой ИТ на дисплее 0.00.
- 2.2. Ввести цену, нажать B (если нужно посчитать сдачу, то нажать п С, ввести сумму).
- 2.3. Закрыть чек ИТ, ККМ распечатает чек.

### 3. Как продать алкоголь и пробить чек?

- Предварительно должно быть подключено все оборудование аппаратно-программного комплекса на базе УТМ АТОЛ НUВ-19 для взаимодействия с ЕГАИС (УТМ АТОЛ HUB-19, Автономная касса, 2D сканер штрихкодов, криптно-ключ JaCarta), проведена настройка УТМ АТОЛ HUB-19 и настройка автономной кассы для работы с ЕГАИС (подробнее смотрите «УТМ АТОЛ HUB-19. Руководство по эксплуатации»).
- 3.1. Отсканировать штрихкод(ы):

| <u>Пиво, пивная продукция и т.п. — слабоалкогольная АП (немаркированная):</u>                                                             |  |  |
|----------------------------------------------------------------------------------------------------|--|--|
| Отсканировать ШК ЕАN<br><b>При на дисплее</b> С-Ш  Нажать ОО Ввести количество, нажать Х<br>4 606453 849072                               |  |  |
| Крепкие спиртные напитки – маркированная АП:                                                                                              |  |  |
| Отсканировать ШК ЕАN Отсканировать ШК PDF-417<br>4 606453 849072 Ф ФОСКАНИРОВАТЬ ШК PDF-417<br>4 606453 849072 Ф ФОСКАНИРОВАТЬ ШК PDF-417 |  |  |
| 🗜 В случае случайного повторного сканирования ШК PDF-417 на дисплее ошибка [ E164-003] —> нажать 🕻.                                       |  |  |
| 3.2. Ввести цену, нажать BB закрыть чек ИТ В случае оцибки ЕТБЧ-ЛЛЧ нажать С повторить действия                                           |  |  |

| 4.Как закрыть смену?                                                                                                    |
|----------------------------------------------------------------------------------------------------|
| 4.1. Нажать РЕ —> на дисплее ВЫБОР.<br>4.2. Нажать <b>3</b> , ввести пароль системного администратора (по умолчанию 30). Нажать ИТ —> на дисплее 1-4.<br>4.3. Нажать <b>2</b> . ККМ распечатает Z-отчет.   |
| 5.Как ввести дату и время при сбое?                                                                                                    |
| 5.1. После включения на дисплее запрос ввода даты 01-01-00.<br>5.2. Ввести дату, нажать ит, затем подтвердить кнопкой 00.<br>5.3. Ввести время, нажать ит, подтвердить ввод кнопкой 00 — на дисплее ВыБОР. |
| 6.Как изменить дату?                                                                                                    |
| 6.1. Нажать РЕ —> на дисплее ВЫБОР.<br>6.2. Нажать 3, ввести пароль системного администратора (по умолчанию 30). Нажать ИТ —> на дисплее 1-4.<br>6.3. Нажать 3, ввести дату, подтвердить ИТ 00.            |
| 7.Как изменить время?                                                                                                    |
| 7.1. Нажать РЕ —                                                                                                    |
| 8.Как снять Х-отчет?                                                                                                    |
| 8.1. Нажать РЕ — - на дисплее ВЫБОР.<br>8.2. Нажать 2, ввести пароль сист. администратора (по умолчанию 30), подтвердить ИТ — - на дисплее 01-9.                                                           |

8.3. Нажать 1, ККМ распечатает Х-отчет.

### 9. Какие возможны ошибки?

В данном разделе проведен список ошибок, которые чаще всего могут встретиться кассиру во время ежедневной работы. Сообщения об ошибках сопровождаются коротким звуковым сигналом, и на дисплей изделия выводится сообщение **Е** <u>YYY-XXX</u>, где XXX – код ошибки.

Чтобы удалить с дисплея код ошибки и вернуться в рабочий режим изделия, нужно нажать клавишу С.

| Код      | Описание                                       |
|----------|------------------------------------------------|
| E000-008 | Неверная цена/сумма чека                       |
| E000-010 | Неверное количество                            |
| E000-012 | Сторно последней операции невозможно           |
| E000-103 | Нет бумаги – установите ЧЛ                     |
| E000-127 | Переполнение при умножении                     |
| E000-129 | Переполнение итога чека                        |
| E000-134 | Вносимая клиентом сумма меньше суммы чека      |
| E000-136 | Смена превысила 24 часа – снять Z-отчет        |
| E000-150 | Сумма чека по секции меньше суммы сторно       |
| E000-151 | Подсчет суммы сдачи невозможен                 |
| E000-152 | В ККМ недостаточно денег для выплаты           |
| E000-153 | Смена закрыта, операция невозможна             |
| E000-154 | Чек закрыт – операция невозможна               |
| E000-156 | Смена открыта – операция невозможна            |
| E000-160 | Сбой обмена с ФП – при ошибках ФП обратиться в |
|          | ЦТО                                            |
| E000-210 | Ошибка связи ЭКЛЗ или ЭКЛЗ отсутствует         |
| E130-005 | В часах неверное время                         |
| E130-017 | Низкое напряжение АКК – зарядите аккумулятор   |

| Код       | Описание                                        |
|-----------|-------------------------------------------------|
| E130-026  | Нет связи с принтером (ТПМ отсутствует)         |
| E130-027  | Механическая ошибка принтера                    |
| E130-029  | Недостаточно питания – зарядите аккумулятор     |
| E134-026  | Дата и время в ККМ меньше чем ФП/ЭКЛЗ. Для      |
|           | АТОЛ FPrint-90ЕНВД – Дата и время меньше, чем в |
|           | Памяти ЧПМ                                      |
| E144-012  | Лимит смен исчерпан – замените ФП               |
| E146-048  | Нет ЭКЛЗ в фискализированной ККМ                |
| E163-026  | Отчет с гашением прерван, требуется дозакрытие  |
|           | смены                                           |
| E163-177  | Неверный код защиты                             |
| E163-190  | Нужна профилактика, обратитесь в ЦТО            |
| E 164-001 | Нет связи с УТМ АТОЛ                            |
| E 164-002 | Буфер чека в УТМ АТОЛ сброшен                   |
| E 164-003 | Повтор ШК PDF-417                               |
| E 164-004 | Регистрация отменена в УТМ АТОЛ                 |
| E 164-005 | Закрытие чека отменено в УТМ АТОЛ               |
| E 164-006 | Аннулирование чека отменено в УТМ АТОЛ          |
| E 164-009 | Истек таймаут ожидания                          |
| E 164-010 | Аварийный возврат отменен в УТМ                 |
|           |                                                 |